Αγαπητές/οί φοιτήτριες/ές,

Παρακάτω ακολουθούν <u>αναλυτικές οδηγίες</u> για τη διαδικασία ηλεκτρονικής δήλωσης των σχολείων που προσφέρονται για την πραγματοποίηση της Πρακτικής σας Άσκησης. Παρακαλώ πολύ ακολουθήστε με προσοχή τα παρακάτω βήματα:

1. Πατήστε τον ακόλουθο σύνδεσμο (control + κλικ <u>ή</u> copy + paste –αν δεν ανοίγει δοκιμάστε άλλον browser, π.χ. google chrome, mozilla firefox, internet explorer)

https://praskisibabalis2019.eventbrite.com

 Επιλέξτε το σχολείο της επιλογής σας πατώντας στο πεδίο «Ποσότητα» (Quantity) τον αριθμό 1

3. Στη συνέχεια, πατήστε Register

Συμπληρώστε υποχρεωτικά όλα τα πεδία
(Ονομα, Επώνυμο, e-mail, κινητό τηλέφωνο, Α.Μ.). ΠΡΟΣΟΧΗ! Παρακαλώ
το ονοματεπώνυμό σας να γραφτεί με ελληνικούς χαρακτήρες και πεζά
<u>γράμματα (π.χ. Θωμάς Μπαμπάλης)</u>

5. Μόλις ολοκληρώσετε, πατήστε Complete Registration

Έχετε υπόψη σας τα εξής:

Για την επιλογή των σχολείων θα τηρηθεί αυστηρά σειρά προτεραιότητας με βάση την ημερομηνία και την ώρα της δήλωσης.

→ Σε κάθε σχολείο υπάρχει συγκεκριμένος διαθέσιμος αριθμός θέσεων-εισιτηρίων.

Δίπλα σε κάθε σχολείο αναγράφεται ο αριθμός των υπόλοιπων διαθέσιμων εισιτηρίων, καθώς και ο χρόνος που απομένει για τη λήξη της δυνατότητας δήλωσης.

→ Θα πρέπει υποχρεωτικά να δηλώσετε ΠΡΟΣΟΧΗ <u>MONO ENA</u> σχολείο ανάλογα με τη διαθεσιμότητα των εισιτηρίων.

→ Ο καθένας δηλώνει MONO MIA ΦΟΡΑ και MONO ΓΙΑ ΤΟΝ ΕΑΥΤΟ ΤΟΥ.

→ Η δήλωση θα είναι ενεργή από την Παρασκευή, 18/10/2019 και ώρα 13:00 μέχρι και το Σάββατο, 19/10/2019 και ώρα 21:00. Μετά την τελευταία ημερομηνία, δεν θα υπάρχει πλέον η δυνατότητα πρόσβασης στη συγκεκριμένη ιστοσελίδα.

Μόλις πατήσετε τον σύνδεσμο, η σελίδα που θα ανοίξει φαίνεται στην Εικόνα 1.

→ Αφού πατήσετε το κουμπί "Register", η σελίδα που θα ανοίξει φαίνεται στην Εικόνα 2.

## <u>Εικόνα 1</u>

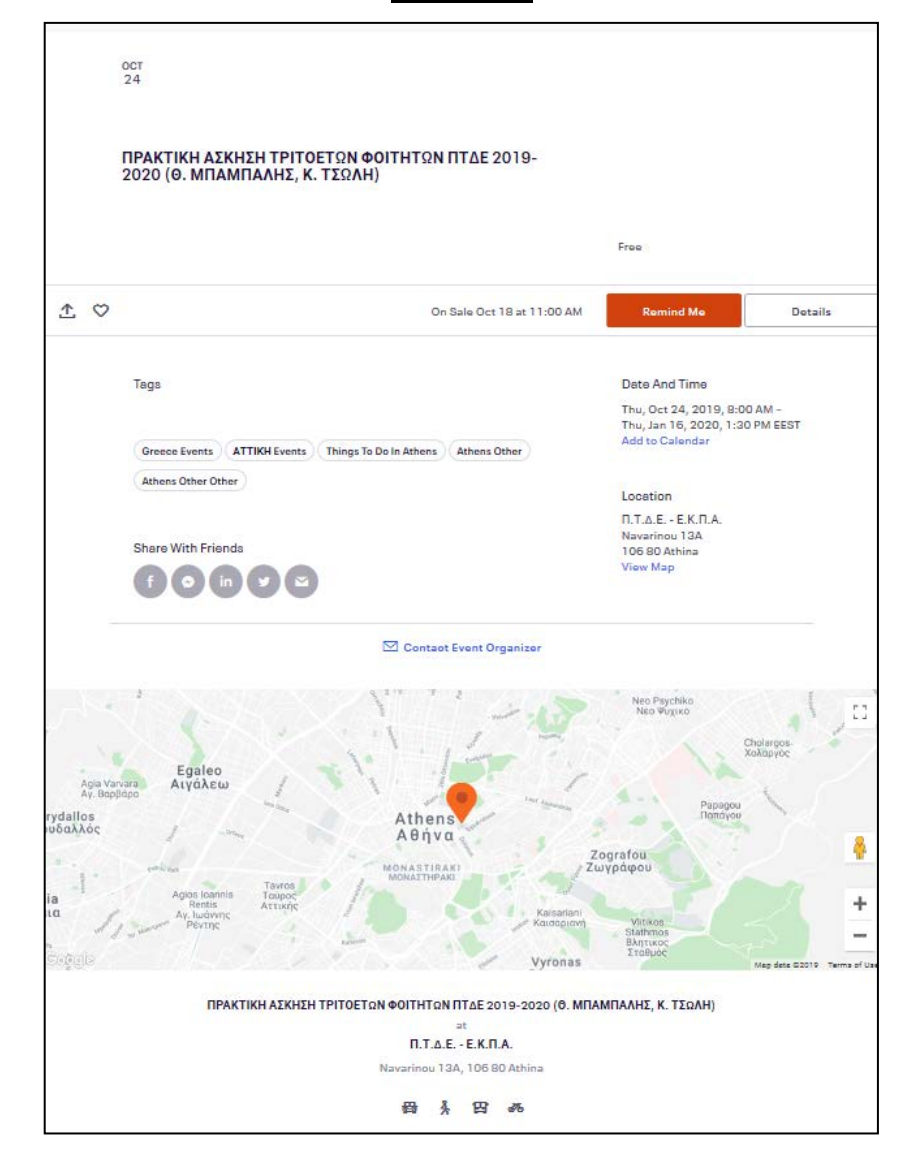

## <u>Εικόνα 2</u>

|                                |                                                                                                    | Contact the Organizer                                |
|--------------------------------|----------------------------------------------------------------------------------------------------|------------------------------------------------------|
| Your Information               | * Required Field                                                                                                    | View organizer profile upcoming events on Eventbrite |
|                                | Hi, nadtso@primedu.uoa.gr. Not you? Sign Out                                                                                                    | 4 past events on Eventbrite                          |
| First Name:*                   | ПРАКТІКН                                                                                                    |                                                      |
| Last Name:*                    | ΑΣΚΗΣΗ                                                                                                    |                                                      |
| Email Address:*                | praskisi@primedu.uoa.gr ✓                                                                                                    |                                                      |
| Last Name:*<br>Email Address:* | ΑΣΚΗΣΗ                                                                                                    |                                                      |
| Last Name:*                    | ΠΡΑΚΤΙΚΗ<br>ΑΣΚΗΣΗ                                                                                                    |                                                      |
| Cell Phone:*                   | praskisi@primedu.uoa.gr                                                                                                    |                                                      |
| Other Information              |                                                                                                    |                                                      |
|                                | By clicking "Complete Registration", I acknowledge that I have read<br>and agree with the Eventbrite terms of service, privacy policy, and<br>cookle policy. |                                                      |